## ELENCO DOMICILI DIGITALI DEGLI ISCRITTI ALL'ALBO DEI CONSULENTI DEL LAVORO RISERVATO ALLE PUBBLICHE AMMINISTRAZIONI

## **Fase Operativa**

Una volta ottenuto il link alla pagina dedicata, la PA richiedente dovrà digitare il codice di sicurezza ricevuto all'interno della casella di testo e cliccare su "**verifica**" come da immagine sottostante:

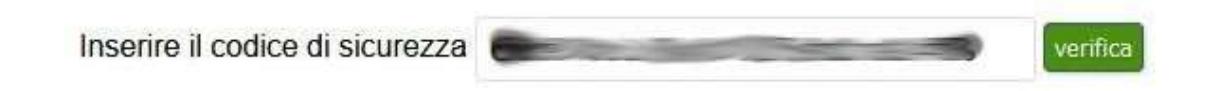

Se il codice risulta esatto si verrà trasferiti nella pagina di ricerca per C.D.L.:

ELENCO DOMICILI DIGITALI DEGLI ISCRITTI ALL'ALBO DEI CONSULENTI DEL LAVORO RISERVATO ALLE PUBBLICHE AMMINISTRAZIONI (ART. 37 D.L. 76/2020)

| Ricerca per C.D.L.           |                              |          |            |                |          |              |                                       |                    |
|------------------------------|------------------------------|----------|------------|----------------|----------|--------------|---------------------------------------|--------------------|
| Cognome                      | Nome                         | Albo Pro | vinciale   |                |          |              |                                       |                    |
| Indirizzo                    | Cap                          | ROMA     | da.        | Cerca          |          |              |                                       |                    |
| Indin220                     | C.a.p.                       | Numisc   | IIZ.       |                |          |              |                                       |                    |
| Vai alla ricerca per S.      | <u>TP</u>                    |          |            |                |          |              |                                       |                    |
|                              | _                            |          |            |                |          |              |                                       |                    |
|                              | Risultati Per Pagina: 10     |          | ~ Ordin    | a Per: Cognome | ~ A-Z    |              | <ul> <li>Esporta Risultati</li> </ul> |                    |
| Per visualizzare codice fisc | ale e PEC cliccare sullicona |          |            |                |          |              |                                       |                    |
| Company                      | Nama                         | Alba Dr. | Num loogia | Indiciona      |          | C            | Comune                                |                    |
| Cognome                      | Nome                         | Albo Pr. | Num.iscriz | indirizzo      |          | c.a.p.       | Comune                                |                    |
| Cognome                      | Nome                         | Albo Pr. | Num.Iscriz | Indirizzo      |          | C.a.p.       | ROMA                                  | <u>±</u> ۵         |
| Cognome                      | Nome                         | Albo Pr. | Num.Iscriz | Indirizzo      |          | C.a.p.       | ROMA                                  | 10                 |
|                              |                              | -        |            |                |          |              | DOMA                                  |                    |
| Cognome                      | Nome                         | Albo Pr. | Num.Iscriz | Indirizzo      |          | C.a.p.       | ROMA                                  | <del>ل</del> ي الم |
| Cognome                      | Nome                         | Albo Pr. | Num.Iscriz | Indirizzo      |          | C.a.p.       | ROMA                                  | 10                 |
|                              |                              | -        |            |                |          |              | 2011                                  |                    |
| Cognome                      | Nome                         | Albo Pr. | Num.Iscriz | Indirizzo      |          | C.a.p.       | ROMA                                  | <del>ن</del> ه     |
| Cognome                      | Nome                         | Albo Pr. | Num.Iscriz | Indirizzo      |          | C.a.p.       | ROMA                                  | 10                 |
|                              |                              | -        |            |                |          |              | 2011                                  | -                  |
| Cognome                      | Nome                         | Albo Pr. | Num.Iscriz | Indirizzo      |          | C.a.p.       | ROMA                                  | <del>۱</del> ۵     |
| Cognome                      | Nome                         | Albo Pr. | Num.Iscriz | Indirizzo      |          | C.a.p.       | TIVOLI                                | 10                 |
|                              |                              |          |            |                |          |              | DOMA                                  |                    |
| Cognome                      | Nome                         | Albo Pr. | Num.Iscriz | Indirizzo      |          | C.a.p.       | ROMA                                  | (±@)               |
| Cognome                      | Nome                         | Albo Pr. | Num.Iscriz | Indirizzo      |          | C.a.p.       | ROMA                                  | 10                 |
|                              |                              |          |            |                | N        | ext » Last » |                                       |                    |
|                              |                              |          |            | 1              | ✓ di 261 |              |                                       |                    |

La funzione "Ricerca per C.D.L." consente di restringere la ricerca tramite compilazione delle caselle di testo (Cognome, nome etc.)Una volta compilato si può applicare il filtro facendo click sul pulsante

"Cerca", qui sotto il dettaglio del form:

| Cognome   | Nome   | Albo Provinciale |   |       |
|-----------|--------|------------------|---|-------|
|           |        | ROMA             | ÷ | Corca |
| Indirizzo | C.a.p. | Num.Iscriz       |   | Cerca |
|           |        |                  |   |       |

Per scaricare i risultati in formato CSV e necessario cliccare sul bottone "Esporta Risultati", qui sotto l'immagine in dettaglio:

| Risultati Per Pagina:          | 10       | ~ Ordin    | a Per: | Cognome | ~ | A-Z    | ~  | Esporta Risultati |  |
|--------------------------------|----------|------------|--------|---------|---|--------|----|-------------------|--|
| cale e PEC cliccare sull'icona | Ð        |            |        |         |   |        |    |                   |  |
| Nome                           | Albo Pr. | Num.lscriz | India  | izzo    |   | C.a.p. | Co | mune              |  |

Per poter passare alla ricerca per S.T.P. è necessario cliccare sul bottone "Vai alla ricerca per S.T.P."

| Indirizzo                   | C.a.p. |
|-----------------------------|--------|
| Vai alla ricerca per S.T.P. |        |